# NMT szivattyú csatlakoztatása számítógéphez vagy helyi "LAN" hálózathoz

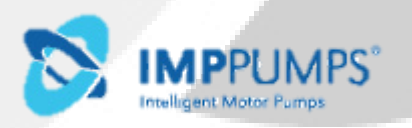

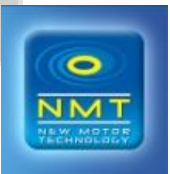

# Mire van szükség?

- Internet böngészővel ellátott számítógép vagy más készülék közvetlen csatlakozásához szükséges: (Chrome, Internet explorer, Firefox, Netscape, Safari, Mosaic, Opera, stb.),
- "Ethernet crossover" keresztkábel vagy "Ethernet patch" hálózati egyenes kábel,
- IMP Pumps NMT(D) 40, 50, 65 vagy 80 szivattyú.

Ezek az utasítások a Microsoft Windows 7-re vonatkoznak. Az IP címek készletével bármilyen más operációs rendszer is használható web böngészővel ellátott számítógéphez, más készülékhez vagy helyi hálózathoz csatlakoztatásra.

#### A szivattyú csatlakoztatásának módjai:

közvetlen csatlakozás számítógéphez

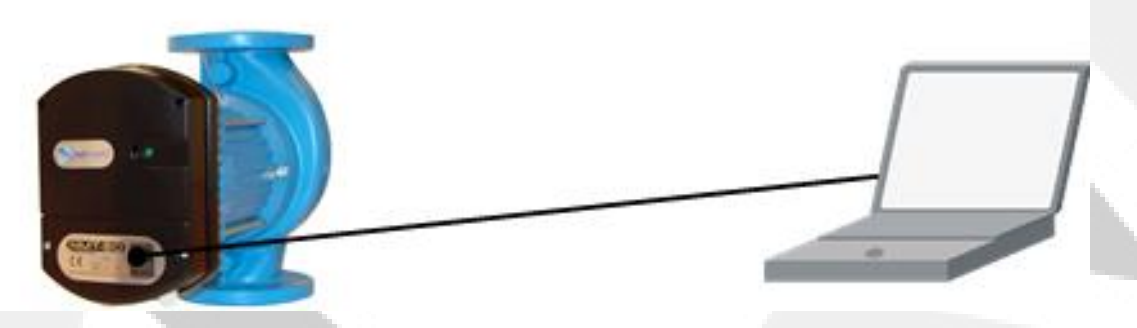

Csatlakozás helyi hálózathoz, "router"-el

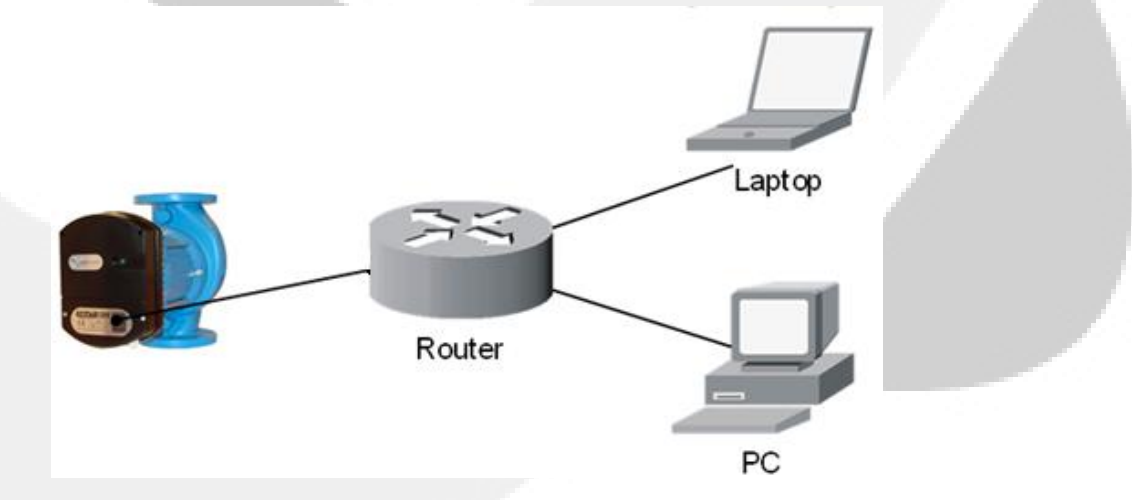

Számítógép közvetlen csatlakoztatásához szükséges:

- Keresztkábel "ethernet crossover"
- Ethernet csatlakozóval felszerelt számítógép

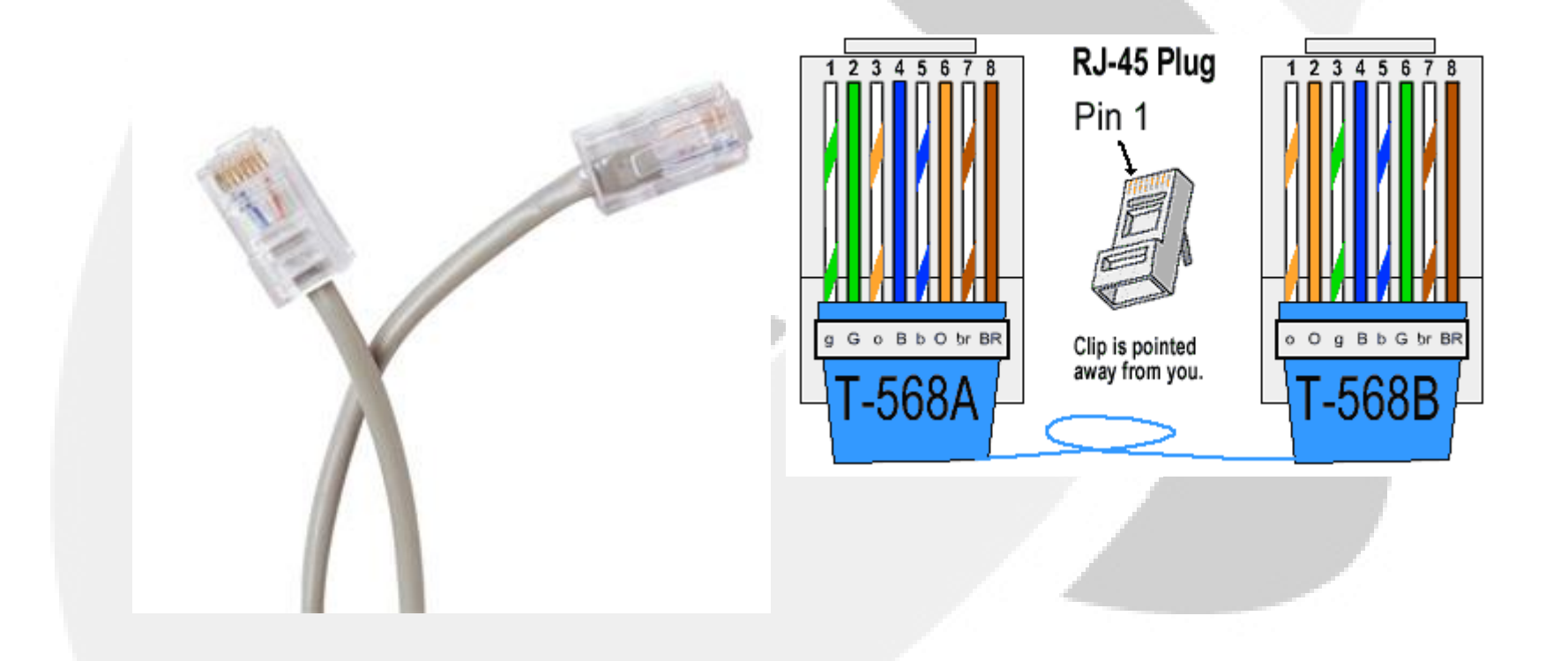

- Két csavarral vegye le a szivattyú elektromos fedelét!
- A keresztkábellel csatlakoztassa a szivattyút a számítógéphez!

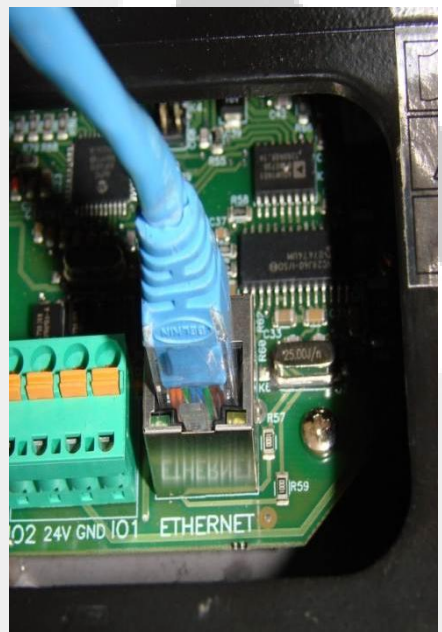

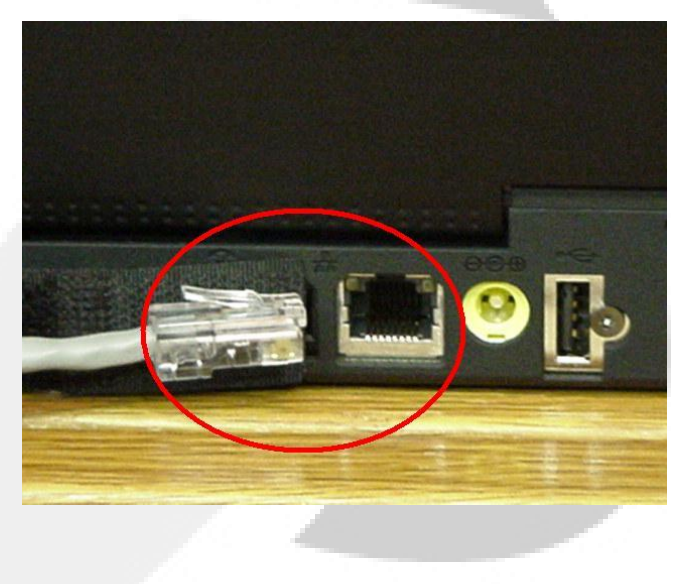

- A következő lépésekkel állítson be egy állandó IP címet a számítógépén:
- 1. Nyissa meg a "Start" menüt, majd a "Vezérlőpanelt"!
   Getting Started

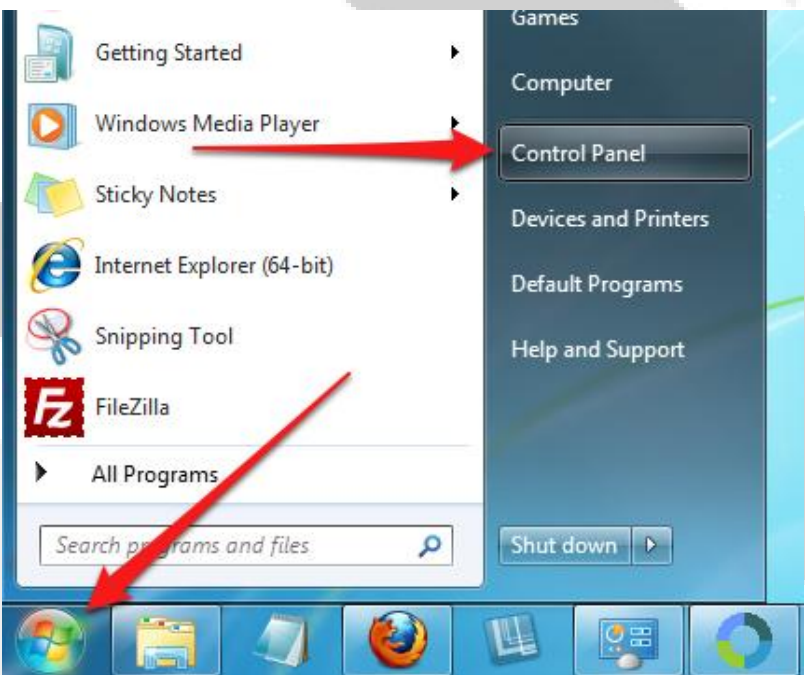

 2. Válassza a "Hálózat és internet" menüpontot!

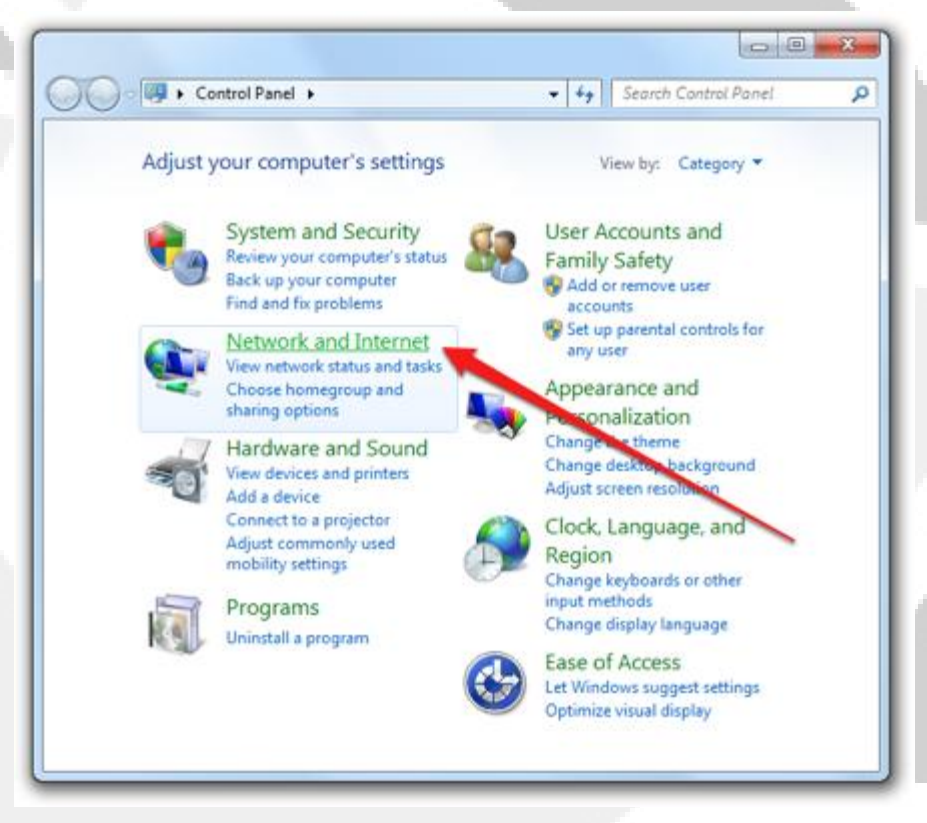

3.Nyissa meg a "Hálózati és megosztási központ" menüpontot!

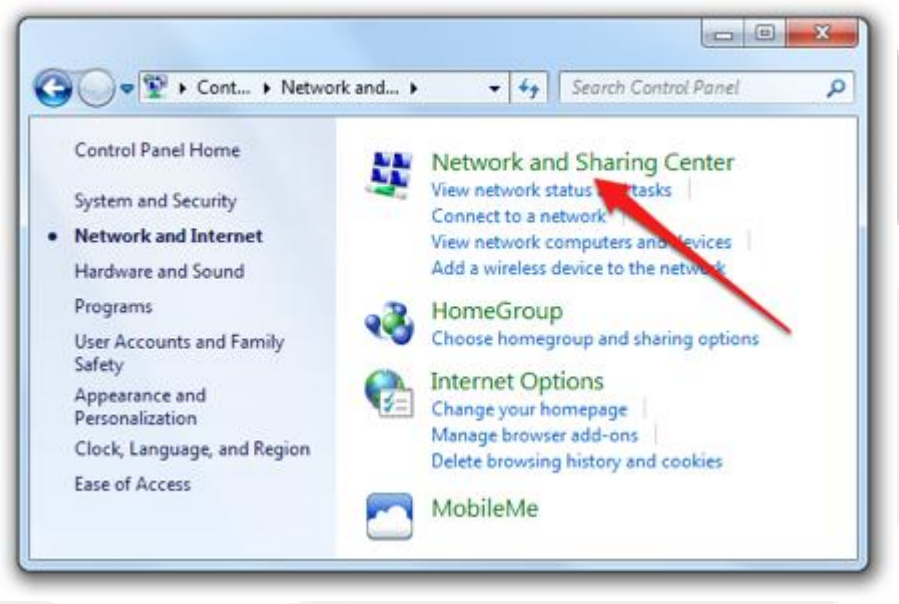

 4. Válassza az "Adapterbeállítások módosítása" menüpontot!

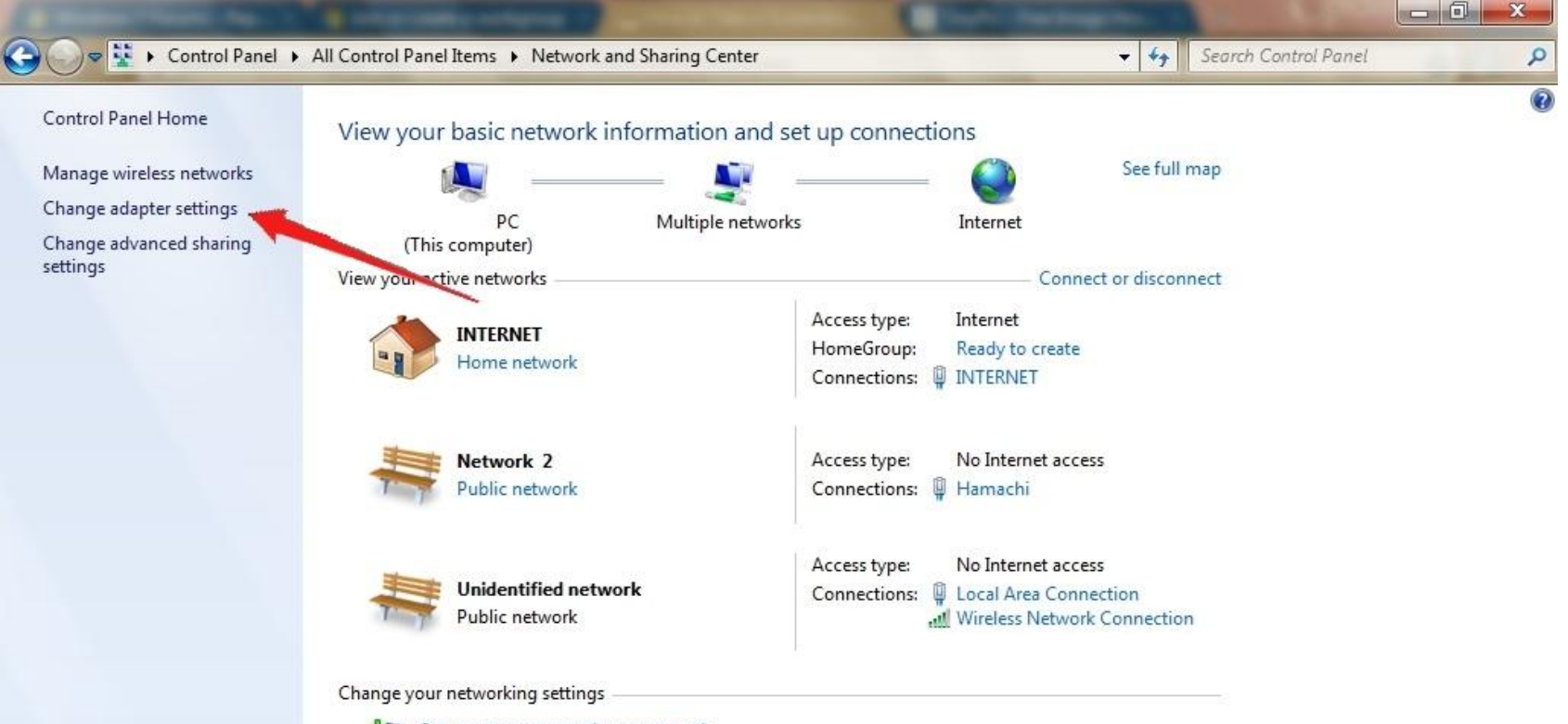

Set up a new connection or network

Set up a wireless, broadband, dial-up, ad hoc, or VPN connection; or set up a router or access point.

 5. Jobb gombbal kattintson a "Helyi kapcsolatra", és válassza a "Tulajdonságokat"!

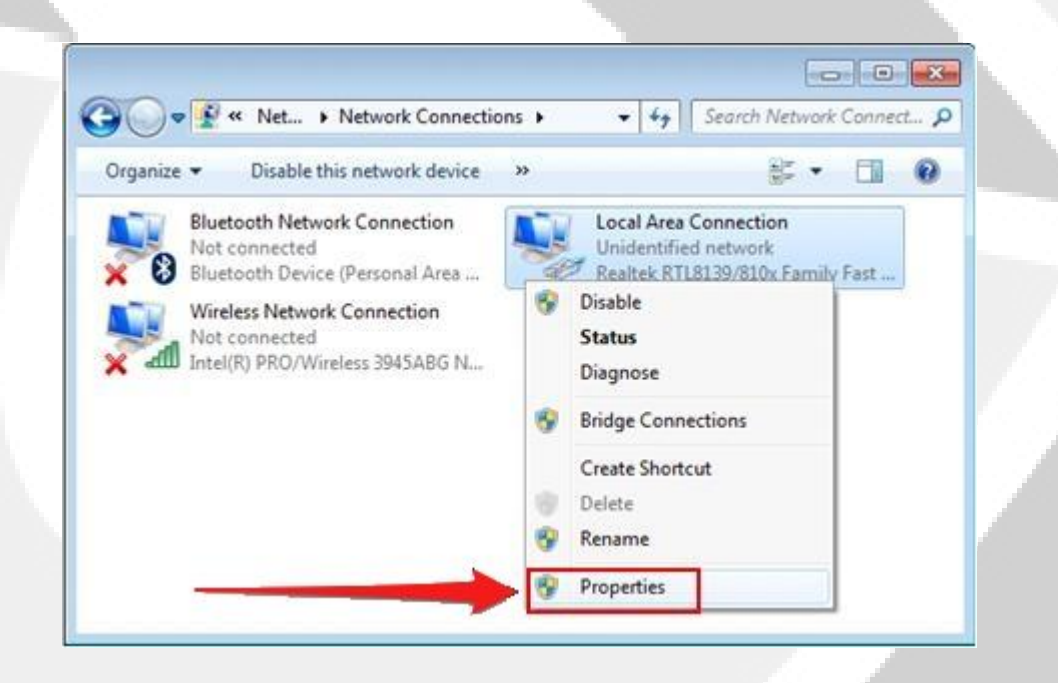

 6. Válassza az "TCP/IPv4 internet protokoll 4-es verzióját" és válassza a "Tulajdonságokat"!

| Networking                                                                                                    |                                                                                                    |                                                                                                |
|----------------------------------------------------------------------------------------------------|----------------------------------------------------------------------------------------------------|------------------------------------------------------------------------------------------------|
| Connect using:                                                                                                    |                                                                                                    |                                                                                                |
| Network Conne                                                                                                    | ection                                                                                                    |                                                                                                |
|                                                                                                    |                                                                                                    | Configure                                                                                      |
| This connection uses                                                                                                    | the following items:                                                                                                    | 15.                                                                                            |
| 🗹 📲 Client for Mic                                                                                                    | rosoft Networks                                                                                                    |                                                                                                |
| 🗹 县 QoS Packet                                                                                                    | Scheduler                                                                                                    |                                                                                                |
| 🗹 🚚 File and Print                                                                                                    | er Sharing for Microso                                                                                                    | ft Networks                                                                                    |
| A Internet Proto                                                                                                    |                                                                                                    | CSN825405                                                                                      |
|                                                                                                    | ocol Version 6 (TCP/IF                                                                                                    | °∨6)                                                                                           |
| Internet Prote                                                                                                    | ocol Version 6 (TCP/I<br>pcol Version 4 (TCP/If                                                                                                    | Pv6)<br>Pv4)                                                                                   |
| <ul> <li>✓ Internet Prote</li> <li>✓ Internet Prote</li> <li>✓ Link-Layer 7</li> </ul>                                                                                                    | ocol Version 6 (TCP/IF<br>ocol Version 4 (TCP/IF<br>pology Discovery Ma                                                                                                    | ²v6)<br><mark>?v4)</mark><br>pper I/O Driver                                                   |
| Internet Prote       Internet Prote       Ink-Layer       Ink-Layer                                                                                                    | ocol Version 6 (TCP/IF<br>ocol Version 4 (TCP/IF<br>pology Discovery Ma<br>pology Discovery Re                                                                                                    | <sup>2</sup> v6)<br>P <mark>v4)</mark><br>pper I/O Driver<br>sponder                           |
| <ul> <li>✓ Internet Prote</li> <li>✓ Internet Prote</li> <li>✓ Link-Layer</li> <li>✓ Link-Layer</li> </ul>                                                                                                    | ocol Version 6 (TCP/IF<br>pool Version 4 (TCP/IF<br>pology Discovery Ma<br>pology Discovery Re                                                                                                    | <sup>2</sup> v6)<br>pper I/O Driver<br>sponder                                                 |
| Internet Prote<br>Internet Prote<br>Internet Prote<br>Internet Prote<br>Internet Prote<br>Internet Prote                                                                                                    | ocol Version 6 (TCP/II<br>pology Discovery Ma<br>cology Discovery Re                                                                                                    | Pv6)<br>pper I/O Driver<br>sponder                                                             |
| Internet Prote       Internet Prote       Ink-Layer       Ink-Layer       Ink-Layer                                                                                                    | ocol Version 6 (TCP/I<br>pology Discovery Ma<br>dology Discovery Re<br><u>U</u> ninstall                                                                                                    | Pv6)<br>pper I/O Driver<br>sponder<br>P <u>r</u> operties                                      |
| Internet Prote       Internet Prote       Interne                                                                                                    | ocol Version 6 (TCP/I<br>pology Discovery Ma<br>pology Discovery Re<br><u>U</u> ninstall                                                                                                    | Pv6)<br>Pv4)<br>pper I/O Driver<br>sponder<br>Properties                                       |
| Install<br>□ Internet Prote<br>Install<br>Description<br>Transmission Cover                                                                                                    | bool Version 6 (TCP/IF<br>pool Version 4 (TCP/IF<br>pology Discovery Ma<br>pology Discovery Re<br><u>U</u> ninstall                                                                               | Pv6)<br>pper I/O Driver<br>sponder<br><u>Properties</u>                                        |
| Internet Prote       ✓       Internet Prote       ✓       Internet Prote       ✓       Internet Prote       ✓       Internet Prote       ✓       Install       Description       Transmission Control       wide area network         across diverse inter                                                                                                    | bool Version 6 (TCP/IF<br>pool Version 4 (TCP/IF<br>poology Discovery Ma<br>pology Discovery Re<br><u>Uninstall</u><br>portocol/Internet Provided<br>connected networks.                          | Pv6)<br>pper I/O Driver<br>sponder<br><u>Properties</u><br>occi. The default<br>communication  |
| Internet Prote       ✓     Internet Prote       ✓     Link-Layer       ✓     Link-Layer <td>bool Version 6 (TCP/IF<br/>bool Version 4 (TCP/IF<br/>boology Discovery Ma<br/>bology Discovery Re<br/><u>U</u>ninstall<br/>bl Protocol/Internet Pr<br/>protocol that provides<br/>connected networks.</td> <td>Pv6)<br/>pper I/O Driver<br/>sponder<br/><u>Properties</u><br/>vocol. The default<br/>communication</td>                                                                                                    | bool Version 6 (TCP/IF<br>bool Version 4 (TCP/IF<br>boology Discovery Ma<br>bology Discovery Re<br><u>U</u> ninstall<br>bl Protocol/Internet Pr<br>protocol that provides<br>connected networks.  | Pv6)<br>pper I/O Driver<br>sponder<br><u>Properties</u><br>vocol. The default<br>communication |
| Internet Prote<br>Internet Prote<br>Internet Prot | bool Version 6 (TCP/IF<br>pool Version 4 (TCP/IF<br>poology Discovery Ma<br>pology Discovery Re<br><u>Uninstall</u><br>pol Protocol/Internet Pro<br>protocol that provides<br>connected networks. | Pv6)<br>pper I/O Driver<br>sponder<br>Properties<br>vocol. The default<br>communication        |

 7. Jelölje ki a "A következő IP cím használata" feliratot!

| General Alternate Configuration                                                                                       |                              |        |                                   |         |
|----------------------------------------------------------------------------------------------------|------------------------------|--------|-----------------------------------|---------|
| You can get IP settings assigned autom<br>this capability. Otherwise, you need to<br>for the appropriate IP settings. | natically if y<br>ask your n | our ne | etwork support<br>k administrator | s       |
| Obtain an IP address automatical                                                                                      | у                            |        |                                   |         |
| 🔘 Use the following IP address: 🔫                                                                                     | <b>—</b>                     |        |                                   |         |
| IP address:                                                                                                    |                              |        |                                   |         |
| Subnet mask:                                                                                                    |                              |        |                                   |         |
| Default gateway:                                                                                                    |                              |        |                                   |         |
| Obtain DNS server address autom                                                                                       | atically                     |        |                                   |         |
| OUse the following DNS server add                                                                                     | resses:                      |        |                                   |         |
| Preferred DNS server:                                                                                                 |                              |        |                                   |         |
| Alternate DNS server:                                                                                                 |                              |        |                                   |         |
| Validate settings upon exit                                                                                           |                              |        | Advanced                          |         |
|                                                                                                    |                              | ОК     | Can                               | cel     |
|                                                                                                    |                              |        | WindowsTo                         | tal.com |

 8. Gépelje be a következő IP címet "192.168.0.XXX", ahol XXX 2-től 244-ig terjedő tetszőleges szám lehet. Az alhálózati maszk magától beíródik. "OK"-val hagyja jóvá a beállított értéket!

| u can get IP settings assign<br>s capability. Otherwise, yo<br>the appropriate IP setting | ned automatically if your network supports<br>u need to ask your network administrator<br>is. |    |
|-------------------------------------------------------------------------------------------|-----------------------------------------------------------------------------------------------|----|
| 🖱 <u>O</u> btain an IP address au                                                         | tomatically                                                                                   | 17 |
| <ul> <li>Use the following IP add</li> <li>IP address:</li> </ul>                         | 192 168 0 135                                                                                 |    |
| Subnet mask:                                                                              | 255.255.255.0                                                                                 |    |
| Default gateway:                                                                          |                                                                                               |    |
| Obtain DNS server addre                                                                   | ess automatically                                                                             |    |
| ) Use the following DNS se                                                                | erver addresses:                                                                              |    |
| Preferred DNS server:                                                                     | · · ·                                                                                         |    |
| Alternate DNS server:                                                                     |                                                                                               |    |

• 9. Nyissa ki a web keresőjét!

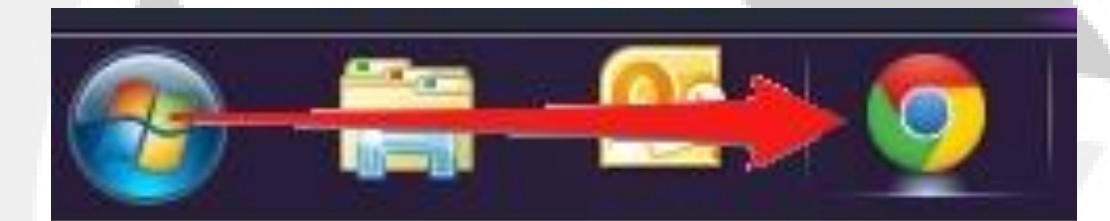

 10. A böngésző címsorába gépelje be, hogy "nmtpump/"\* \*\* és nyomjon "Entert"!

New Tab

C Onmtpump/

\*vagy "192.168.0.245/"

\*\*Ikerszivattyú csatlakoztatása esetén, a jobb szivattyú elérési kódja "nmtpump/"("or 192.168.0.245/"), a bal szivattyú elérési kódja "nmtpump2/"(" or 192.168.0.246/")

#### • 11. Ön rácsatlakozott az NMT szivattyúra.

| 🗄 🕘 C 🔘 nmtr                                                                                    | pump/                                                                                                    |                                                                                                    | 🔂 💽 🔤 🤏                                                                                                    |  |
|-------------------------------------------------------------------------------------------------|----------------------------------------------------------------------------------------------------|----------------------------------------------------------------------------------------------------|----------------------------------------------------------------------------------------------------|--|
| NMT-40                                                                                          |                                                                                                    |                                                                                                    |                                                                                                    |  |
| Overview                                                                                        | Pump <u>Network</u>                                                                                                    | Log                                                                                                    | <u>Help</u>                                                                                                    |  |
|                                                                                                 | Welcome!                                                                                                    | Pump status:                                                                                                    |                                                                                                    |  |
| (ou have reached NM<br>92.168.0.245 and M<br>hump status is avaliable<br>efresh button or choos | TI-40 circulating pump. It is connected to network with IP<br>AC 02-AB-E0-4E-C4-85.<br>e on the right. In order to refresh the view, press browser's<br>is automatic refresh. | Parameters<br>Refresh the view<br>Operation<br>Power consumption<br>Grid current<br>RPM<br>Estimated head<br>Estimated ficiency<br>Temperatures<br>Motor<br>Heatsink<br>Statistics<br>Operating hours<br>Number of restarts<br>Energy consumed<br><u>Control</u><br>Digital inputs | <ul> <li>Value (limit)</li> <li>never   every 30s   every 3s</li> <li>490 W (500 W)</li> <li>2.33 A (6.0 A)</li> <li>2249 /min (3000 /min)</li> <li>5.8 m (7.0 m)</li> <li>14.1 m3/h</li> <li>46 %</li> <li>OK</li> <li>31 °C (90 °C)</li> <li>239 h</li> <li>240</li> <li>67 kWh</li> <li>1 (run), 0(max)</li> </ul> |  |
|                                                                                                 |                                                                                                    | Relay status<br>Twin pump mode                                                                                                    | : 0(error)<br>: N/A (-4)                                                                                                    |  |
|                                                                                                 |                                                                                                    |                                                                                                    |                                                                                                    |  |

## Csatlakozás "router"-en keresztül Szükséges:

- "Ethernet patch" hálózati egyenes kábel
- Internet böngészővel ellátott készülék, amely képes csatlakozni egy helyi hálózathoz (számítógép, mobiltelefon, stb.)
- "Router"

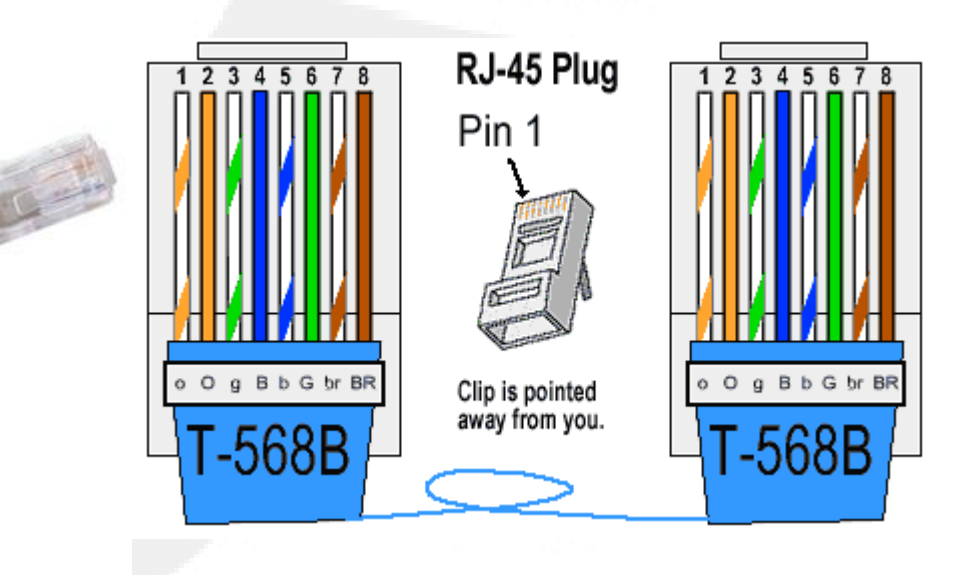

- Csatlakoztassa a számítógépét a "router"-hez.
- A cmd parancs begépelésével nyissa meg a parancssort a windows keresőjében!

| Programs (1)         |   |             |  |
|----------------------|---|-------------|--|
| cmd                  |   |             |  |
|                      |   |             |  |
|                      |   |             |  |
|                      |   |             |  |
|                      |   |             |  |
|                      |   |             |  |
|                      |   |             |  |
|                      |   |             |  |
|                      |   |             |  |
|                      |   |             |  |
|                      |   |             |  |
| O Cas as as a sub-   |   |             |  |
| Job See more results |   |             |  |
| cmd                  | × | Shut down 🔸 |  |
| Crmd                 | × | Shut down + |  |

#### A parancssorba gépelje az "ipconfig" parancsot!

 Keresse meg az Ön által használt hálózati adapter IPV4 címét! (vezetékes vagy vezeték nélküli)

- A leírás első felében megadott módon csatlakoztassa a számítógépét az NMT szivattyúhoz!
- Nyissa ki a szivattyú "Network" menüjét, és a szivattyú IP címéhez gépelje be az előző lapon megjelölt IP cím első három betűcsoportját, majd nyomjon "Enter"-t! (Az illusztráció a következő lapon található)

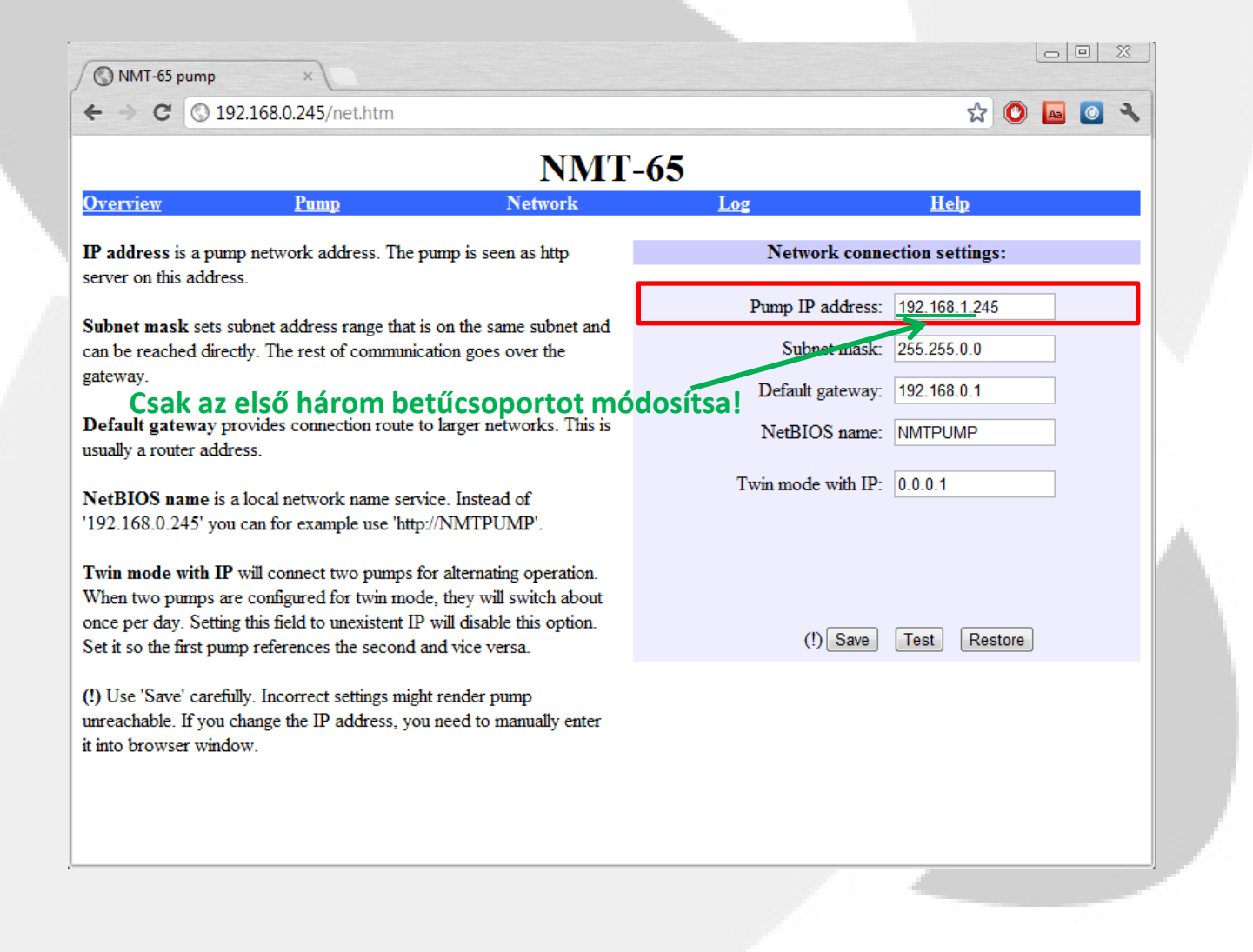

Az egyenes hálózati kábellel csatlakoztassa a router"-t a szivattyúhoz!

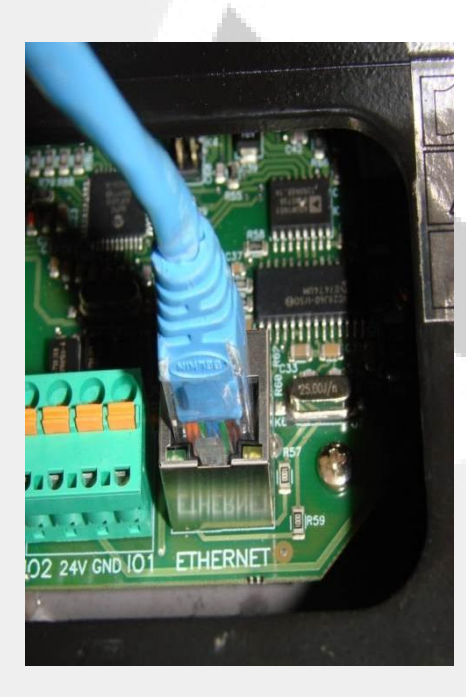

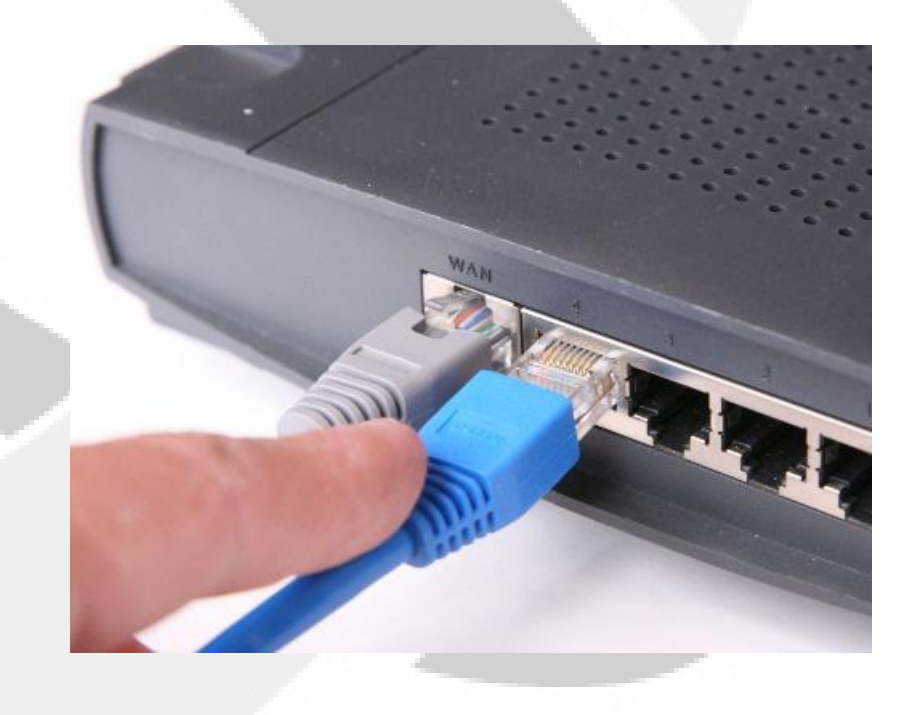

- 1. Csatlakoztassa a berendezését (számítógépet, iphone-t, stb.) a "router"-hez!
- 2. Nyissa ki a webböngészőjét!

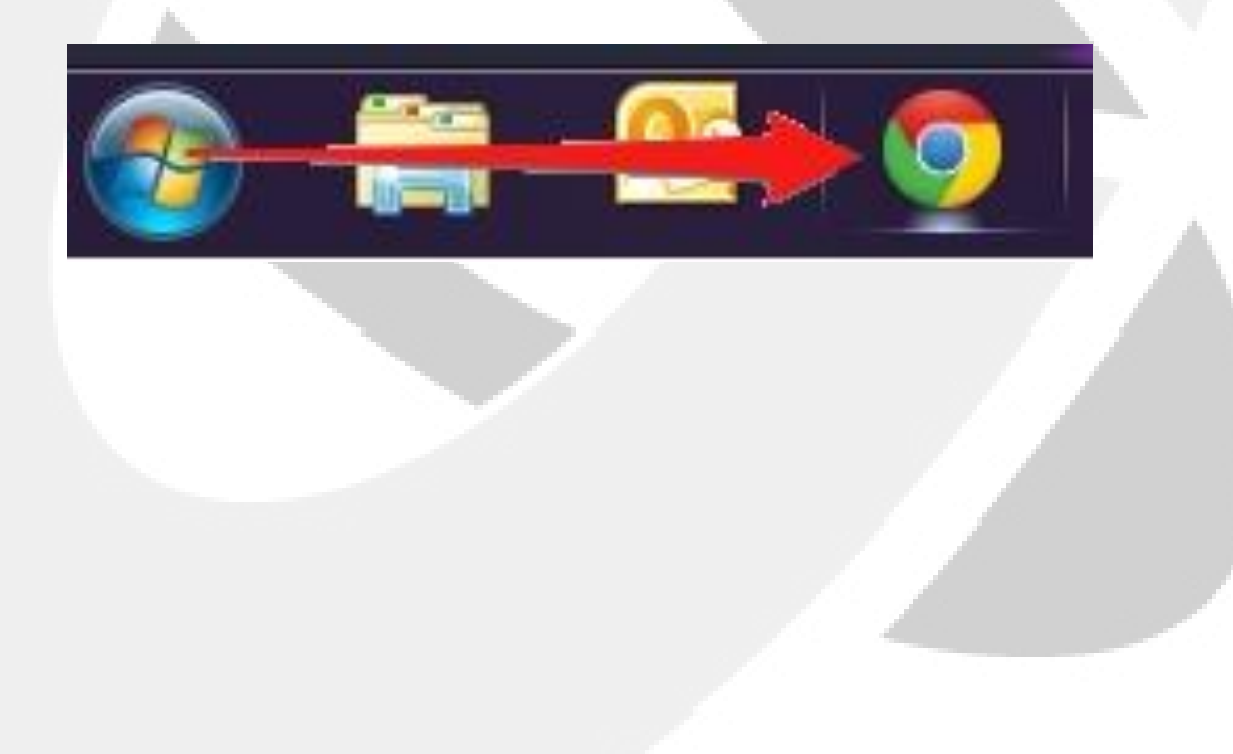

 2. A böngésző címsorába gépelje be, hogy "nmtpump/"

| New Tab        | ×   |       |
|----------------|-----|-------|
| ← → C (③ nmtp) | np/ | 0 🖬 🧿 |
|                |     |       |

#### • 3. Ön rácsatlakozott az NMT szivattyúra!

| <b>द्व</b>                     |        | a 🔘 |  |  |
|--------------------------------|--------|-----|--|--|
|                                |        |     |  |  |
| Help                           |        |     |  |  |
| tatus:                         |        |     |  |  |
| alue (limit)                   |        |     |  |  |
| ever   every 30s   eve         | ery 3s |     |  |  |
|                                |        |     |  |  |
| 90 W (500 W)                   |        |     |  |  |
| .33 A (6.0 A)                  |        |     |  |  |
| RPM: 2249 /min (3000 /min)     |        |     |  |  |
| imated head: 5.8 m (7.0 m)     |        |     |  |  |
| flow: 14.1 m3/h                |        |     |  |  |
| efficiency: 46 %               |        |     |  |  |
| Temperatures:                  |        |     |  |  |
| otor: OK                       |        |     |  |  |
| sink: 31 °C (90 °C)            |        |     |  |  |
| Statistics:                    |        |     |  |  |
| ours: 239 h                    |        |     |  |  |
| tarts: 240                     |        |     |  |  |
| amed: 67 kWh                   |        |     |  |  |
| Control:                       |        |     |  |  |
| Digital inputs: 1(run), 0(max) |        |     |  |  |
| Relay status: 0(error)         |        |     |  |  |
| V/A (-4)                       |        |     |  |  |
|                                |        |     |  |  |
|                                |        |     |  |  |